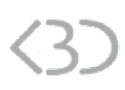

# SONG:LOOPER:MODE Push 2 Installation

# To install SONG:LOOPER:MODE on your Push 2:

- Copy the Script folder "SONG\_LOOPER\_MODE\_Push\_2" to your clipboard by right-clicking on it and choosing Copy.
- You will have to paste them into Ableton Live's MIDI Remote Scripts folder, as described below.

# In Live 10.1.3 and above:

Create a folder named "Remote Scripts" in your User Library. Copy the folders into this folder.

### Up to version 10.1.2:

Mac OS X

Open your Applications folder and right-click the Live application symbol. In the context menu, click on Show Package Contents.

In the Ableton Live package, navigate to Contents > App-Resources > MIDI Remote Scripts. Paste the folder you have copied to your clipboard into the "MIDI Remote Scripts" folder.

#### Windows

Go to Ableton Live's installation directory. By default, it is located here: C: > Program Data > Ableton > Live 10 > Resources > MIDI Remote Scripts Note: The Program Data folder may be hidden. Paste the folder you have copied to your clipboard into the "MIDI Remote Scripts" folder.

· Re-launch Live

• In Live's Preferences, go to the Link/MIDI Tab, Control Surface, and on an empty line set the following :

Mac OS X

<u>Control Surface</u>: **SONG LOOPER MODE Push 2** <u>Input</u>: Ableton Push 2(User Port) <u>Output</u>: Ableton Push 2 (User Port)

### Windows

<u>Control Surface</u>: **SONG LOOPER MODE Push 2** <u>Input</u>: Ableton Push 2 (Port 2) <u>Output</u>: Ableton Push 2 (Port 2)

To activate SONG:LOOPER:MODE on the Push 2, press the User button.